## IP Passthrough Local Security Gateway

| Dokument-ID  | IP Passthrough Local Security<br>Gateway |
|--------------|------------------------------------------|
| Version      | 2.0                                      |
| Status       | Finale Version                           |
| Ausgabedatum | 04.2017                                  |

Centro Business Konfigurationsanleitung

Swisscom (Schweiz) AG 3050 Bern

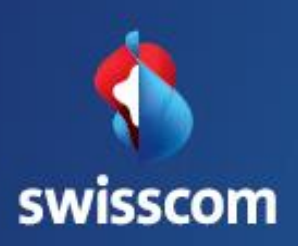

# Inhalt

|                                                       |   | ess<br>1sanleitung    |
|-------------------------------------------------------|---|-----------------------|
| 1.1 Bedürfnis                                         | 3 | ro Busin<br>iguration |
| 1.2 Beschreibung                                      | 3 | Centi<br>Konfi        |
| 1.3 Voraussetzung/Einschränkungen                     | 3 | iz) AG                |
| 1.4 Abbildung                                         | 4 | า (Schwe<br>ท         |
| 1.5 IP Passthrough aktivieren                         | 4 | wisscom<br>050 Berl   |
| 1.6 Host an LAN Port 1 anschliessen und konfigurieren | 5 | νm                    |

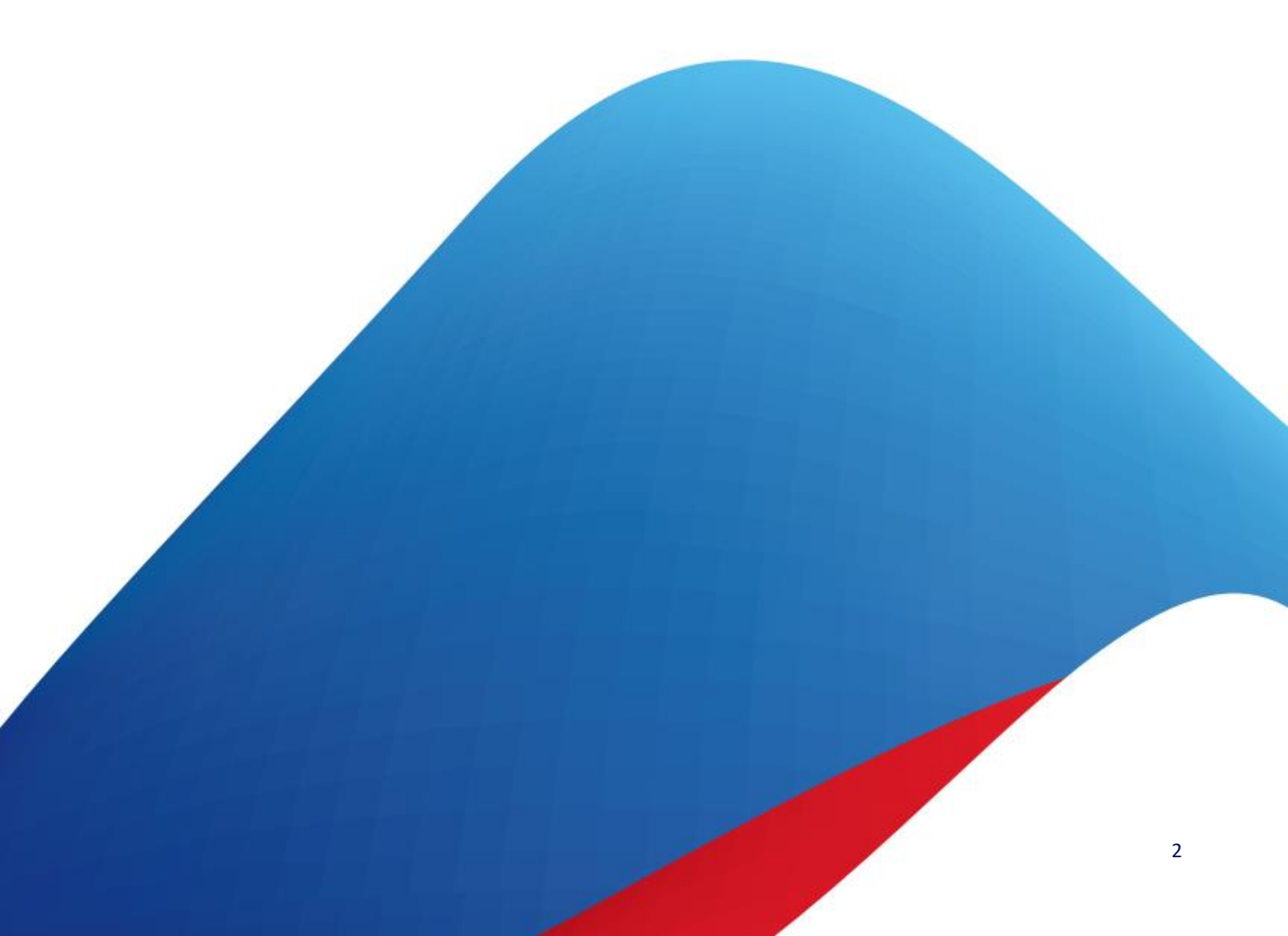

Swisscom (Schweiz) AG 3050 Bern

# IP Passthrough Local Security Gateway

### 1.1 Bedürfnis

Sie möchten den Internet-Traffic vom WAN zum LAN Ihres Business Internet-Anschlusses mit fixer oder mit DHCP WAN-IP Adresse auf einem privaten Router oder Security Gateway terminieren.

## 1.2 Beschreibung

Der ankommende Internet-Traffic auf Ihre fixe oder DHCP WAN-IP Adresse wird im Centro Business via LAN Port 1 auf das Subnetz 172.31.255.4/30 weitergeroutet. Auf dem LAN Port 1 kann ein Host mit der IP Adresse 172.31.255.6 angeschlossen werden. Der Gateway für diesen Host ist die IP 172.31.255.5. Mit dieser Konfiguration kann an LAN Port 1 zum Beispiel eine Firewall angeschlossen werden und das Kunden-LAN kann hinter der Firewall betrieben werden. An LAN Port 2-4 und über WLAN verbundene Hosts können via CB auf das Internet zugreifen. Auch das separierte WLAN des Centro Business 2.0 kann genutzt werden.

## 1.3 Voraussetzung/Einschränkungen

#### Voraussetzungen:

- Swisscom Vertrag: Business Internet Services, My KMU Office, inOne KMU office, Enterprise Connect XS
- Centro Business 2.0 mit aktueller Firmware Version. Die Firmware finden Sie auf der offiziellen Centro Business Hilfeseite unter Firmware aktualisieren
- Der Zugriff auf das Routerportal ist hergestellt
- Eine fixe IP Adresse, falls IP Passtrough mit fixer IP und nicht mit DHCP gewünscht ist.

#### Einschränkungen:

- Bei IP Passtrough mit fixer IP kann nur maximal eine fixe IP verwendet werden.
- Swisscom-Services wie Swisscom TV und VoIP-Endgeräte können nur an Port 2-4 und via WLAN betrieben werden.
- Die Centro Business Firewall kann für das Subnetz 172.31.255.4/30 nicht genutzt werden, der Traffic auf das Subnetz wird unabhängig der Firewall-Einstellungen des CB nicht gefiltert. Für alle anderen Geräte am LAN der CB sind die LAN Firewall-Einstellungen gültig.
- Wenn IP-Passthrough aktiviert ist können PPP-Passthrough, DMZ on all LAN Ports und DMZ on LAN Port 1 nicht eingerichtet werden.
- Das Port TCP:7547 (CWMP) wird für die Routerverwaltung genutzt und wird nie auf das Subnetz 172.31.255.4/30 geroutet werden.
- Wenn der Remote-Zugriff auf das Router-GUI aktiviert ist werden auch die Port http (80), https (TCP:443) und SSH (TCP:22) nicht auf das Subnetz weitergeleitet.
- Wenn ein Port-Forwarding der Router-IP-Adresse mit einem bestimmten Port eingerichtet ist, wird der Traffic des entsprechenden Port nicht auf das Subnetz 172.31.255.4/30 geroutet. Port-Forwarding hat Vorrang gegenüber IP-Passthrough.

#### 1.4 Abbildung\*

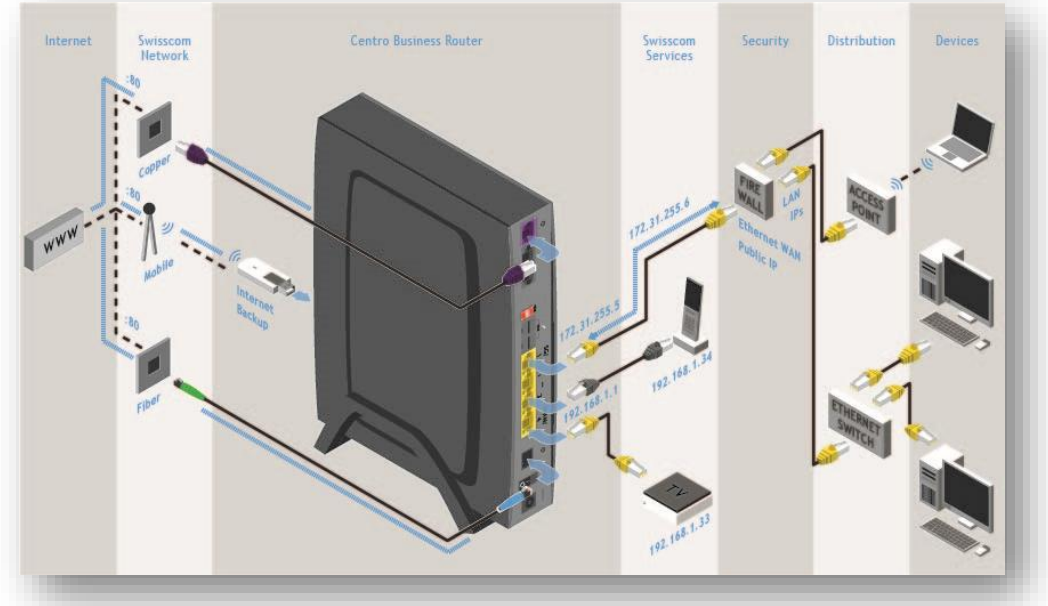

#### 1.5 IP Passthrough aktivieren

Gehen Sie auf **Netzwerk, Passthrough** und selektieren Sie im Eingabefeld **IP passtrough** «Aktiviert». Schliessen Sie die Eingaben mit dem Button **Speichern** ab.

| Local Security Gatew | vav auf I AN 1 |      |                       |
|----------------------|----------------|------|-----------------------|
| PPPoE passthrough    | Deaktiviert    | 9    | _                     |
| IP passthrough       | Aktiviert      | ✓ •• | 1                     |
|                      |                |      | Abbrechen Speichern 2 |
|                      |                |      |                       |
|                      |                |      |                       |
|                      |                |      |                       |

#### 1.6 Host an LAN Port 1 anschliessen und konfigurieren

Schliessen Sie nun Ihren Host (Firewall) an das LAN Port 1 an den Centro Business an. Konfigurieren Sie die WAN-Verbindung Ihres Host. Die IP-Adresse des Host ist 172.31.255.6, das Subnetz 255.255.255.252 als Gateway tragen Sie die Adresse 172.31.255.5 ein. Verwalten Sie die LAN-Einstellungen nun auf Ihrer Firewall.